## <u>Prentkaart</u> Les van Annetiti

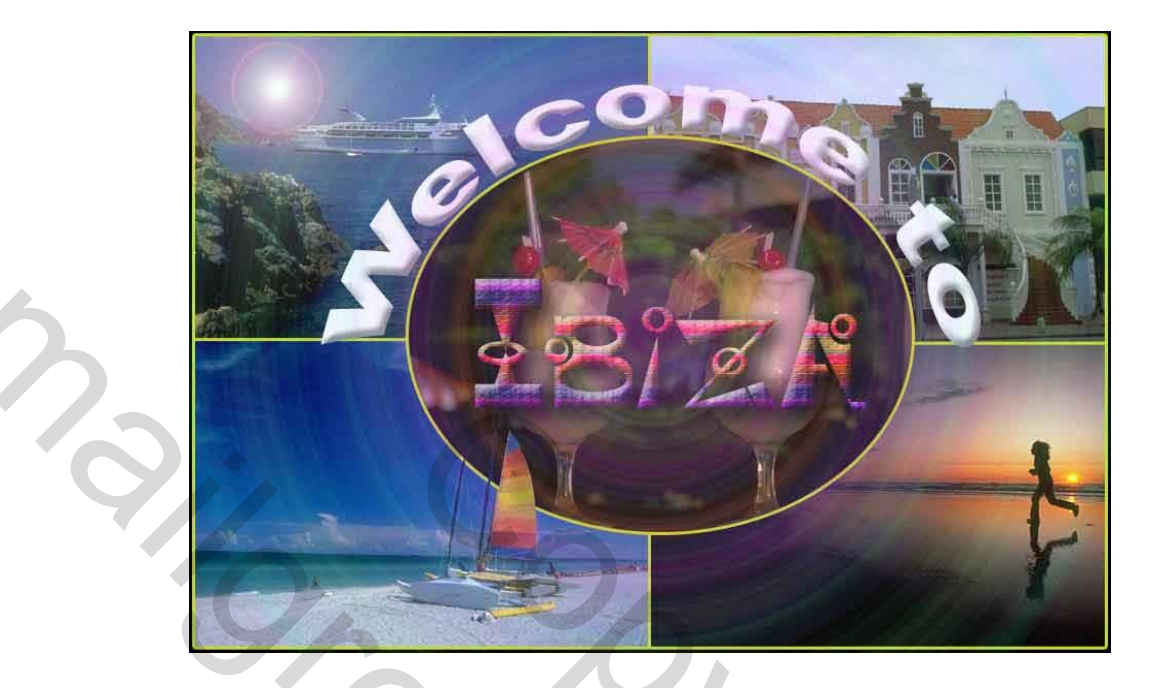

1. Maak een nieuw afbeelding : bestand nieuw. Als grootte neem je breedte: 15 cm , hoogte 10 cm en 150 pixels/inch

2. Open de 4 afbeeldingen (uit bijlagen) en verklein ze tot 7,5 cm op 5cm via vrije transformatie. In de optiebalk kan je de afmetingen en de resolute opgeven (hier 150: nieuw bestand is ook 150px).

| <b>4</b> . | Breedta: 7.5 cm | -oogta: 5 cm   | Repolut 6: 150       | phes/rch 💌 | voorsta afseelding ( | Wirsen |                  |
|------------|-----------------|----------------|----------------------|------------|----------------------|--------|------------------|
| -(6        | 2 J0145471.     | JPG @ 100% (L) | neg () , KGB)<br> 84 |            |                      |        | Navigator 2. nºo |

3. Schik je 4 foto's in de nieuwe afbeelding. zie voorbeeld

4. Voor de gele rand (rond elke foto) gebruik je de laagstijl rand en als positie midden, grootte 3 pixels. Zorg dat de rand overal goed aansluit. Zoom hiervoor in tot 300% en kijk naar de rand van de afbeelding. Laagstijl vind je in het lagenpalet (onderaan lagenpalet – laagstijl toevoegen)

5. De afbeelding die in het midden komt gaan we eerst selecteren met het ovaal selectiekader

en slepen we naar het midden van de nieuwe afbeelding.(shift toets indrukken tijdens het verplaatsen). Geef ook een gele rand.

6. Om het zeil voor de cocktails te verkrijgen, selecteer je het zeil en maak je hiervan een nieuwe laag.

+ kopiëren in een nieuwe laag via CTRL+J. Zet deze laag boven de laag met de cocktails.

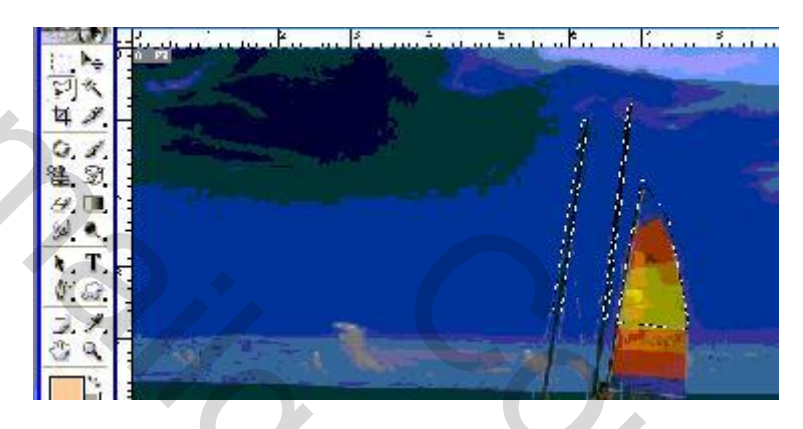

7. De tekst staat op 2 aparte lagen opgemaakt met een stijl. De tekst "welcome to" is ook verdraaid: stijl: boog, buigen: 86%. Lettertype Arial Black. Het lettertype voor de tekst "Ibiza" mag je zelf kiezen. In het voorbeeld wordt gebruik gemaakt van BASEHEAD.

8. De tekst "Ibiza" – lettertype Basehead Daarna de laag omzetten naar pixels

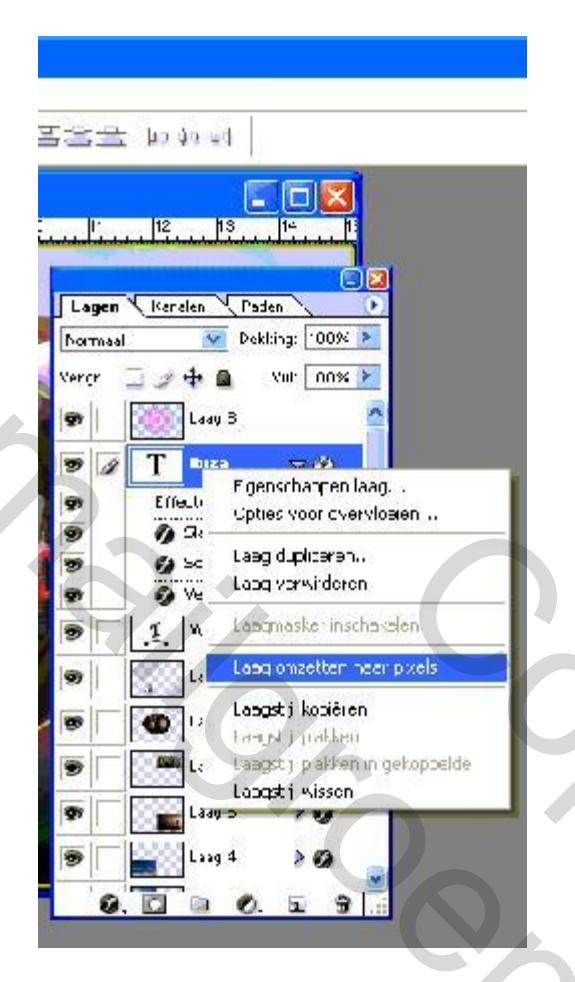

CTRL+klik in laagminiatuur van IBIZA (lagenpalet). Er verschijnt een stippellijn ronde de tekst

Neem verloop – ruisvoorbeelden – luid spectrum (zie puntje 9, voorlaatste = luis spectrum-. Sleep over de tekst van links naar rechts.

9. Het cirkel effect bereik je door het laatste verloop te kiezen uit de categorie ruisvoorbeelden. Maak een nieuwe laag en zet deze bovenaan. Trek een radiaalverloop van in het midden naar buiten. Wijzig de dekking naar 30 (in lagenpalet)

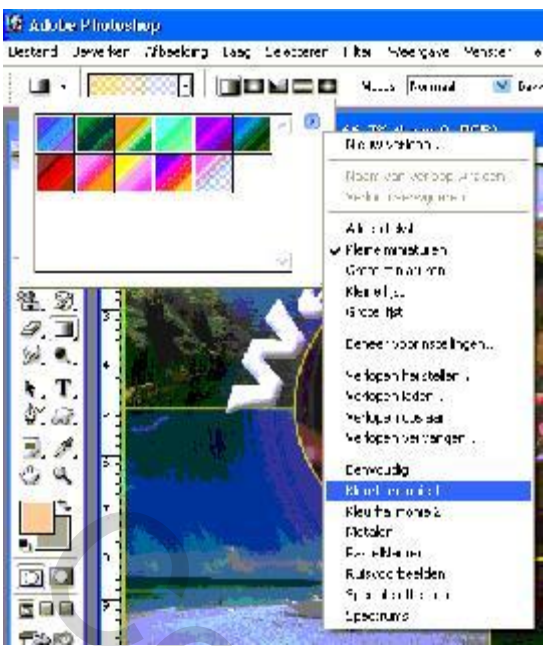

10. Maak in de laag "schip" ook een zon, met het effect zon uit de categorie rendering (filter)

| m                                                         |            |       |
|-----------------------------------------------------------|------------|-------|
| l <u>e</u> lderheid:                                      | ОК         |       |
| Aiddelpunt zon:                                           | Herstellen |       |
|                                                           |            | 0     |
|                                                           |            |       |
|                                                           |            | . /*- |
|                                                           |            |       |
|                                                           | 8          |       |
|                                                           | 8 1        | $O_X$ |
|                                                           | 8          |       |
|                                                           |            |       |
| Tupe lens:                                                |            |       |
| Type lens:<br>Type lens:                                  |            |       |
| Type lens:<br>• 50-300mm <u>z</u> oomen<br>• <u>3</u> 5mm |            | S     |

Succes Annetiti.

5